## **UCSF Secure Email Service Registration**

The first time a recipient receives a message from our secure email service, they must register their email address with the system.

Follow these simple instructions to complete the registration process.

- 1. Open the secure email message in your email client
- 2. Next

| 3:1/4                          |                    | ul 🗢 🗖             |
|--------------------------------|--------------------|--------------------|
| Yahoo!                         |                    | Edit               |
| Inbo                           | х                  |                    |
| Tdlptes                        | st                 | Monday >           |
| [encryp                        | t#] Test with Enc  | ryption            |
| This is a                      | a secure message   | e. Click here by   |
| 2019-05                        | 5-06 10:52 PDT 1   | to read your mes   |
| <b>Tdlptes</b><br>Test<br>Test | st                 | Monday >           |
| <b>Yahoo</b><br>No more        | Mail               | 3/18/19 >          |
| Find wh                        | at you are lookin  | g for faster.      |
| Search                         | emails, contacts,  | coupons, files, a  |
| Find wh                        | at you are lookin  | g for faster.      |
| Search o                       | emails, contacts,  | coupons, files, a  |
| Yahoo                          | Mail               | 12/20/18 >         |
| Hi Mcb,                        | we noticed you l   | haven't upgraded   |
| We see                         | you're still using | the mail app ALL   |
| YOUR A                         | CCOUNTS IN ON      | NE APP Get the Y   |
| Find wh                        | at you are lookin  | g for faster.      |
| Search o                       | emails, contacts,  | coupons, files, a  |
| Yahoo                          | Mail               | 12/20/18 >         |
| Hi Mcb,                        | we noticed you l   | naven't upgraded   |
| We see                         | you're still using | the mail app ALL   |
| YOUR A                         | CCOUNTS IN ON      | NE APP Get the Y   |
| Yahoo                          | Mail               | 2/3/18 >           |
| Reminde                        | er: You have an u  | upgrade waiting f  |
| Upgrade                        | e now Hi Mcb, Up   | ograde your Yahoo  |
| Mail and                       | d check out all th | e nifty, new featu |
| Find wh                        | at you are lookin  | g for faster.      |
| Search of                      | emails, contacts,  | coupons, files, a  |
| Yahoo                          | Mail               | 12/20/18 >         |
| Hi Mcb,                        | we noticed you l   | naven't upgraded   |
| We see                         | you're still using | the mail app ALL   |
| YOUR A                         | CCOUNTS IN ON      | NE APP Get the Y   |
| Yahoo                          | Mail               | 2/3/18 >           |
| Reminde                        | er: You have an u  | upgrade waiting f  |
| Upgrade                        | e now Hi Mcb, Up   | ograde your Yahoo  |
| Mail and                       | d check out all th | e nifty, new featu |
| Yahoo                          | Mail               | 1/6/18 >           |

The secure email message will look like this.

- 3. Click on the "Click here" link in the message body
- 4. Next

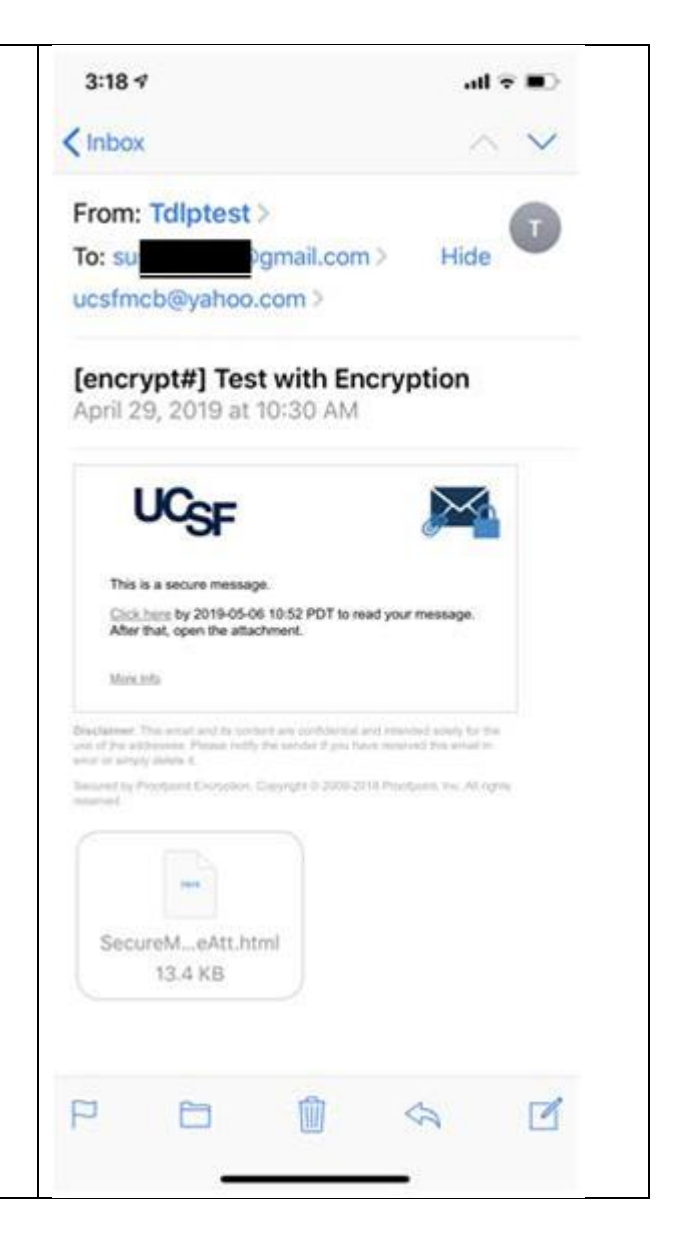

You will see that your email address has already been entered (and cannot be changed)

- 5. In the **First Name** field, *enter your first name*
- 6. In the **Second Name** field, *enter your second name*
- 7. Next

| 3:18 7<br>◀ Mail |                                           |            |        | <b>                                     </b> |  |  |  |
|------------------|-------------------------------------------|------------|--------|----------------------------------------------|--|--|--|
|                  | 🔒 seci                                    | uremail.uc | sf.edu | C                                            |  |  |  |
|                  | Registration                              |            |        |                                              |  |  |  |
| Create y         | Create your account to read secure email. |            |        |                                              |  |  |  |
| C Pa             | issword Pc                                | blicy      |        |                                              |  |  |  |
| Email A          | ddress:                                   |            |        |                                              |  |  |  |
| ucsfmc           |                                           |            |        |                                              |  |  |  |
| First Na         | me:                                       |            |        |                                              |  |  |  |
|                  |                                           |            |        |                                              |  |  |  |
| Last Na          | me:                                       |            |        |                                              |  |  |  |
|                  |                                           |            |        |                                              |  |  |  |
| Passwo           | rd:                                       |            |        |                                              |  |  |  |
|                  |                                           |            |        |                                              |  |  |  |
| Confirm          | Password                                  | :          |        |                                              |  |  |  |
|                  |                                           |            |        |                                              |  |  |  |
|                  |                                           |            |        |                                              |  |  |  |
|                  | Continue                                  |            |        |                                              |  |  |  |
|                  |                                           |            |        |                                              |  |  |  |
|                  |                                           | ſŤſ        | M      |                                              |  |  |  |
|                  |                                           |            |        |                                              |  |  |  |
|                  |                                           |            |        |                                              |  |  |  |

If your operating system software suggests a "strong password", it is "OK" to use that password.

Or

- 8. In the **Password field**, *enter a password*
- 9. In the **Confirm Password** field, *re-enter your password*

Note: the password policy is

- Be 8-30 characters
- Contain at least one digit (0-9)
- Contain at least one symbol (!@#\$%&\*)
- Cannot include your username

10. *Click* the **Continue** button 11. Next

| 3:20 ⋪<br>◀ Mail | ıı   <b>२ ■</b> )                          |  |  |  |  |  |
|------------------|--------------------------------------------|--|--|--|--|--|
| ł                | e securemail.ucsf.edu C                    |  |  |  |  |  |
| Mark             |                                            |  |  |  |  |  |
| Last Name        |                                            |  |  |  |  |  |
| Bering           |                                            |  |  |  |  |  |
| Password:        |                                            |  |  |  |  |  |
| •••••            |                                            |  |  |  |  |  |
| Confirm Pa       | Confirm Password:                          |  |  |  |  |  |
| •••••            | ••••••                                     |  |  |  |  |  |
|                  | Continue                                   |  |  |  |  |  |
|                  |                                            |  |  |  |  |  |
| $\sim$           | Done                                       |  |  |  |  |  |
|                  | Suggested Password<br>ryhgob-ryzbax-1wYcty |  |  |  |  |  |
| q w e            | ertyuiop                                   |  |  |  |  |  |
| a s              | d f g h j k l                              |  |  |  |  |  |
| φZ               | x c v b n m 🖾                              |  |  |  |  |  |
| .?123            | space Go                                   |  |  |  |  |  |
|                  |                                            |  |  |  |  |  |
|                  |                                            |  |  |  |  |  |

Once your password has been accepted, the registration porcess is complete.

You will be redirected to the open message in the securemail reader.

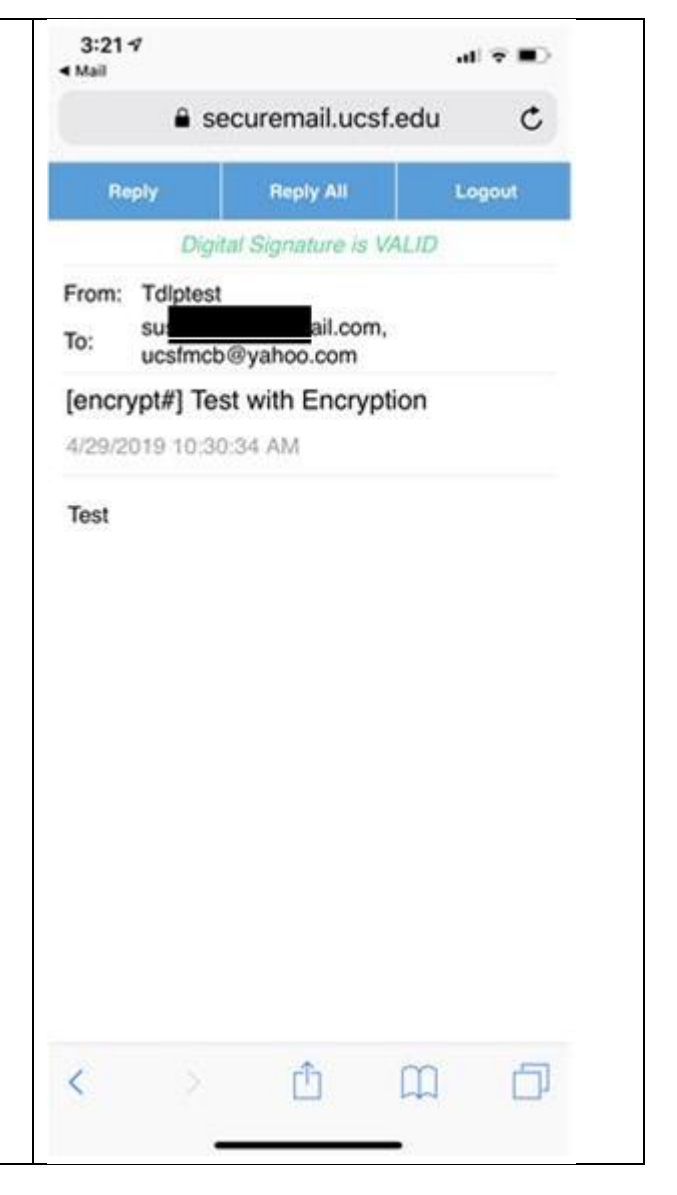